# アプリでは、乗車前に乗車場所等の情報が確認できます

乗車予約時間の約30分前から、アプリ画面が自動的に切り替わります。

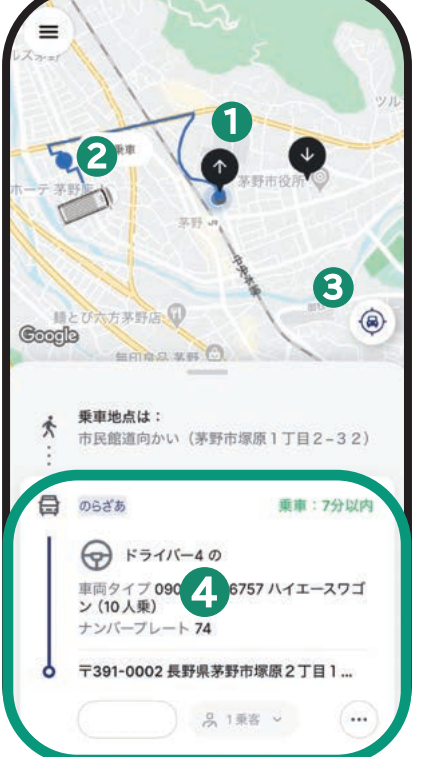

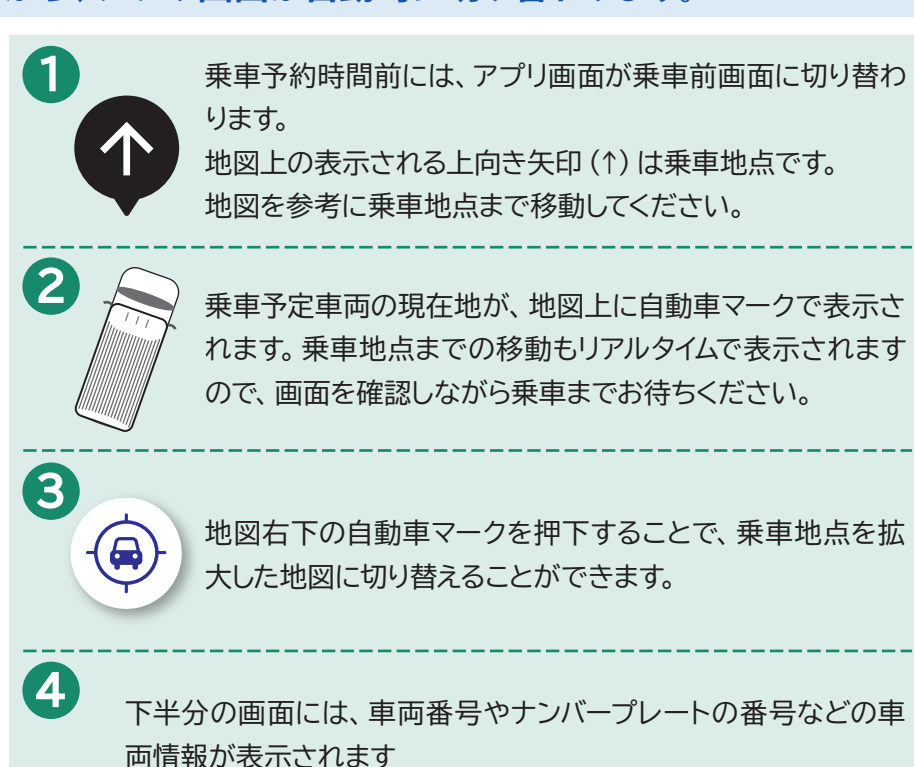

## 「のらざあ」をご利用する時に、ご注意ください

### 早めのご予約を!

ご予約は1週間前からできます。

ご予定が決まっている場合には、お早目にご予約ください。

#### 割引設定はご予約前に!

ご予約が確定した後に、割引設定を適用することはできません。 アプリ予約の場合は、ご予約前に「アカウント」の「使用者設定」から割引設定を登録してく ださい。

▲ 割引サービスの対象者は、高齢者、障害者、小中学生、小中学生未満のこどもです。

### 「のらざあ」バックナンバーについて

過去の発行した「のらざあ通信」は、茅野市公式ホームページからご覧いただけます。 QRコードから読み込みご覧ください。

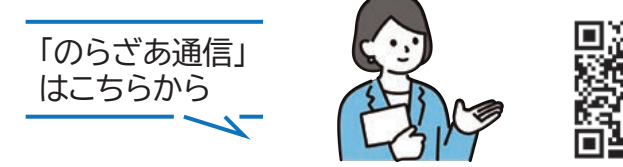

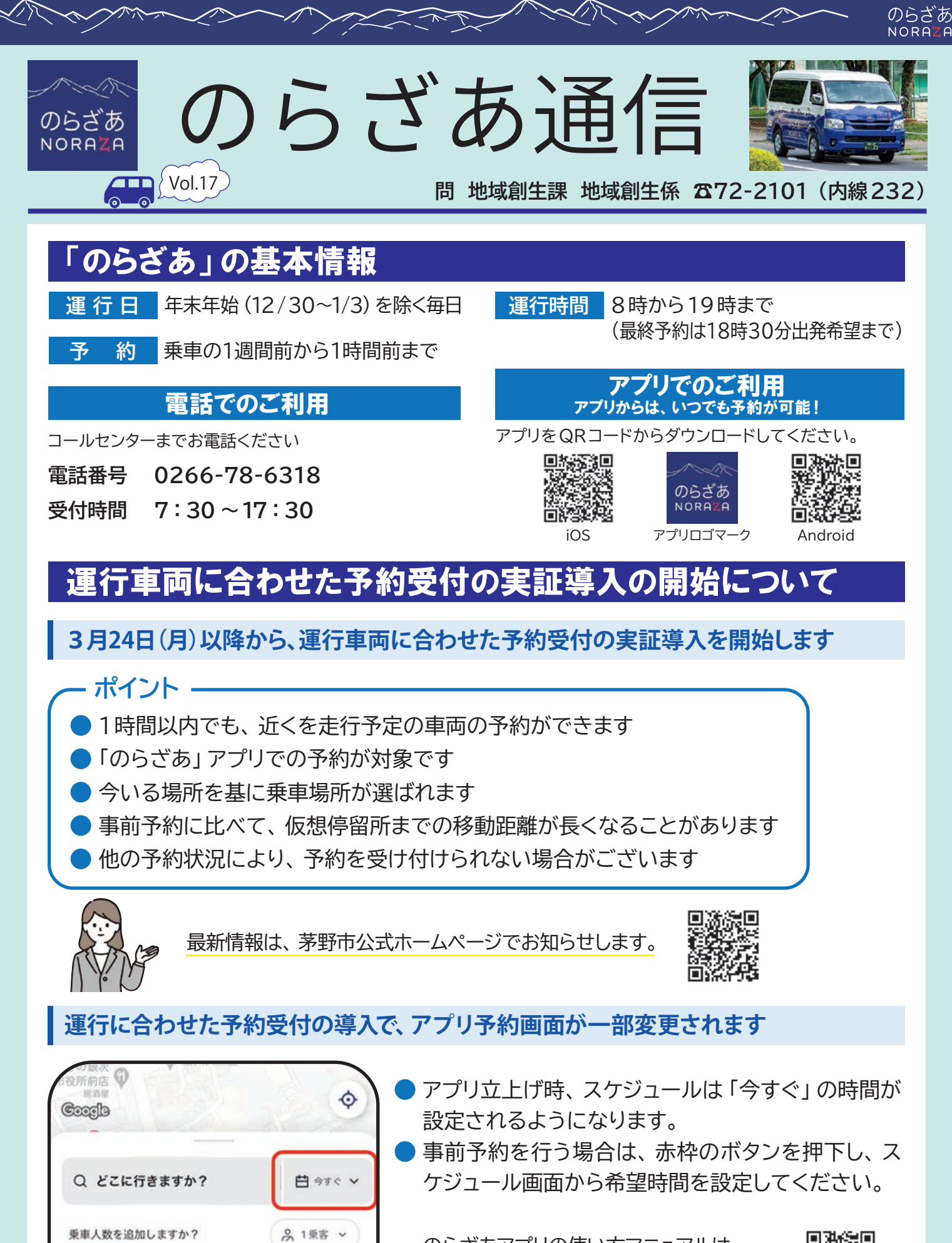

☆ 自宅

のらざあアプリの使い方マニュアルは、 市公式ホームページからご覧いただけます。

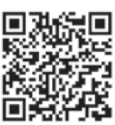